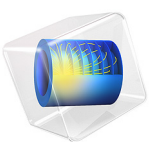

# Thermally Induced Creep

# Introduction

This example computes the stress history over a very long time for a material that exhibits creep behavior. The model is taken from *NAFEMS Selected Benchmarks For Material Non-Linearity, Volume 2* (Ref. 1). The displacement and stress levels are compared with the values given in the reference.

# Model Definition

The geometry is a hollow sphere with an inner radius of 200 mm and an outer radius of 500 mm. The problem has rotational symmetry where the solution depends only on the radial coordinate. You could therefore select any section having radial cuts as the computational domain. To follow the original example the sphere is modeled with a 2D axisymmetric 10° sector with symmetry constraint conditions applied on edges of the sector; see Figure 1.

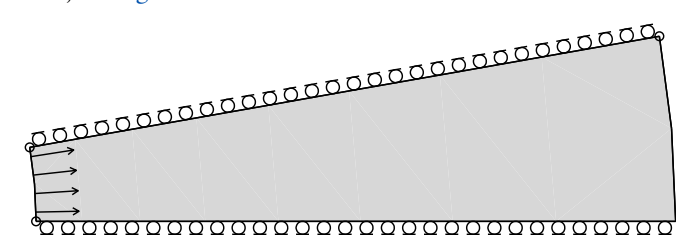

Figure 1: The model geometry, using a 10° sector of the original geometry.

# MATERIAL PROPERTIES

- Isotropic with E = 10 GPa, v = 0.25.
- Creep data according to:

$$\frac{\partial \varepsilon_{\rm c}}{\partial t} = A_1 \sigma_{\rm e}^{n_1} g(T) \tag{1}$$

with  $A_1 = 3.0 \cdot 10^{-6} \text{ h}^{-1}$  that accounts for the stress normalization of the equivalent stress,  $\sigma_e$ , in MPa,  $n_1 = 5.5$ , and  $g(T) = e^{-12500/T}$ , where *T* defines the temperature in K.

# LOADS

- An internal pressure of 30 MPa.
- A temperature field with the distribution  $T = 333(1 + 100/(\sqrt{R^2 + Z^2}))$  where *R* and *Z* are material coordinates in mm.

# Results and Discussion

The evolution of the displacement with time is shown in Figure 2. The upper curve represents the inner radius, and the lower curve represents the outer radius.

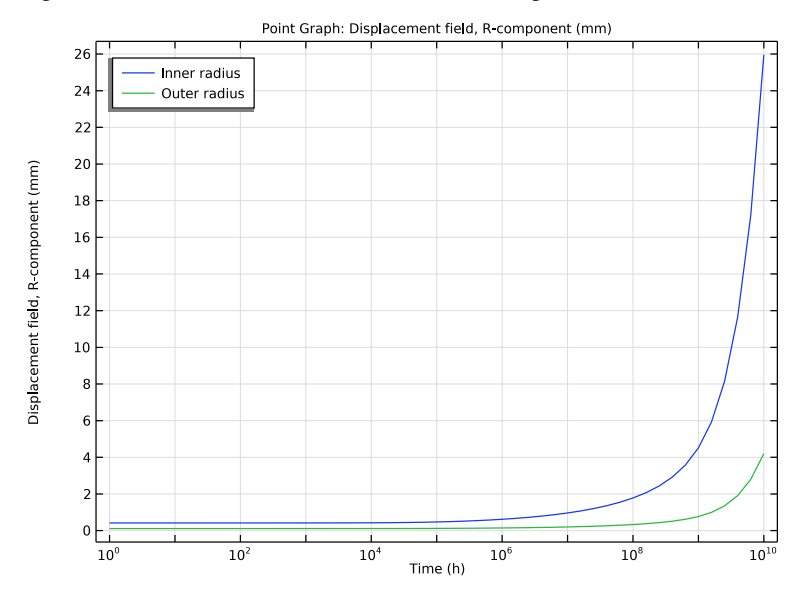

Figure 2: Radial displacement at the inner radius and the outer radius.

In the following table you can compare the values at time  $10^{10}$  h with the reference values:

| RADIUS | COMSOL MULTIPHYSICS | REFERENCE (Ref. 1) |
|--------|---------------------|--------------------|
| 200 mm | 26.0 mm             | 26.1 mm            |
| 500 mm | 4.20 mm             | 4.22 mm            |

Initially, the mechanical and thermal load have greater influence on the inner boundary of the sphere and results in larger creep strains. This with time causes relaxation that propagates from the inner radius toward the outer radius. This phenomena is visible in Figure 3 where the von Mises stress is shown at  $10^8$  h

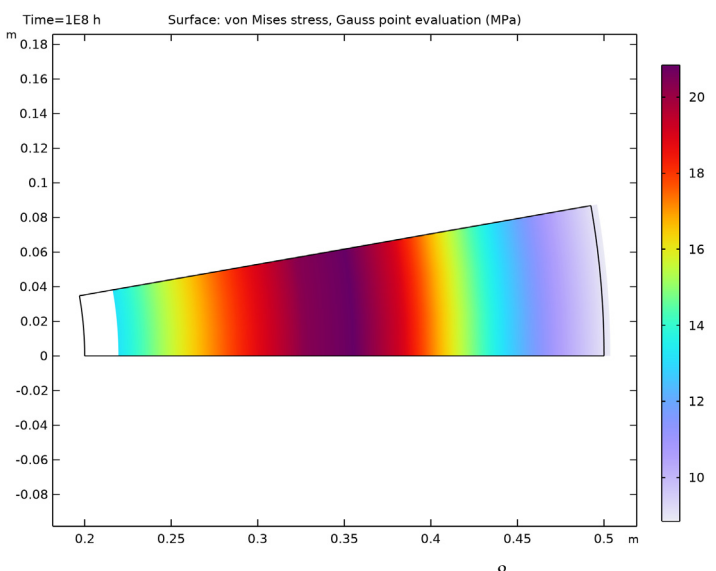

Figure 3: Distribution of von Mises stress at  $t = 10^8 h$ .

Figure 4 shows the variation of von Mises stress with time at the inner, middle, and outer radii. Notice that significant changes in the stress state occur already at the time  $10^4$  h — that is, after one millionth of the total analysis time. In the final state, the stresses are completely redistributed. The mechanical load is then larger on the outer exterior than the inner exterior.

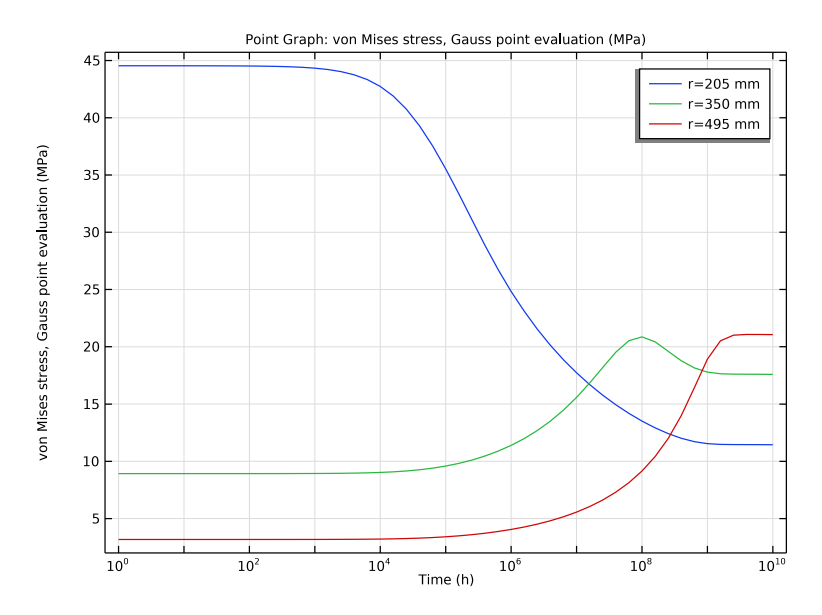

Figure 4: History of the von Mises stress at r = 205 mm, 350 mm, and 495 mm.

The following table shows the values of the von Mises stress at  $t = 10^{10}$  h and the reference values for comparison:

| RADIUS | COMSOL MULTIPHYSICS | REFERENCE (Ref. 1) |
|--------|---------------------|--------------------|
| 205 mm | 11.4 MPa            | 11.5 MPa           |
| 350 mm | 17.6 MPa            | 17.6 MPa           |
| 495 mm | 21.1 MPa            | 21.1 MPa           |

# Notes About the COMSOL Implementation

An interesting feature of creep problems is the extreme variation in the time scales over which different phenomena occur. Figure 4 shows that a significant change in stress starts after about 1000 h. It is therefore wise to solve for time steps before and after any significant change in the response. To capture this onset of the stress change, a strict time stepping is used, which forces the solver to provide a solution for all specified time steps. Alternative ways is to either provide an analytical solution for the inner pressure as initial conditions, or to first solve a stationary problem with the inner pressure followed by a time-dependent study.

The creep law defined in Equation 1 follows Norton law, which is available in the Nonlinear Structural Materials Module. In COMSOL Multiphysics it is defined as

$$\frac{\partial \varepsilon_{\rm c}}{\partial t} = A \left(\frac{\sigma_{\rm e}}{\sigma_{\rm r}}\right)^n e^{-\frac{Q}{RT}}$$

In order to normalize the equivalent stress in MPa, set the reference stress  $\sigma_r = 1$  MPa. In the exponential temperature function R = 8.314 J/(mol·K) and therefore the creep activation energy  $Q = 1.039 \cdot 10^5$  J/mol.

# Reference

1. D. Linkens, Selected Benchmarks For Material Non-Linearity, vol 2, NAFEMS, 1993.

Application Library path: Nonlinear\_Structural\_Materials\_Module/Creep/ thermally\_induced\_creep

# Modeling Instructions

From the File menu, choose New.

#### NEW

In the New window, click 🔗 Model Wizard.

# MODEL WIZARD

- I In the Model Wizard window, click 🚈 2D Axisymmetric.
- 2 In the Select Physics tree, select Structural Mechanics>Solid Mechanics (solid).
- 3 Click Add.
- 4 Click 🔿 Study.
- 5 In the Select Study tree, select General Studies>Time Dependent.
- 6 Click 🗹 Done.

#### DEFINITIONS

#### Variables I

- I In the Home toolbar, click a= Variables and choose Local Variables.
- 2 In the Settings window for Variables, locate the Variables section.
- **3** In the table, enter the following settings:

| Name | Expression                          | Unit | Description                     |
|------|-------------------------------------|------|---------------------------------|
| Т    | 333[K]*(1+0.1[m]/<br>sqrt(R*R+Z*Z)) | к    | Prescribed temperature<br>field |

# GEOMETRY I

Circle 1 (c1)

- I In the **Geometry** toolbar, click  $\cdot$  **Circle**.
- 2 In the Settings window for Circle, locate the Size and Shape section.
- 3 In the Radius text field, type 0.5.
- 4 In the Sector angle text field, type 10.
- 5 Click to expand the Layers section. In the table, enter the following settings:

| Layer name | Thickness (m) |  |  |
|------------|---------------|--|--|
| Layer 1    | 0.3           |  |  |

6 Click 📗 Build All Objects.

Delete Entities I (dell)

- I In the Model Builder window, right-click Geometry I and choose Delete Entities.
- 2 In the Settings window for Delete Entities, locate the Entities or Objects to Delete section.
- 3 From the Geometric entity level list, choose Domain.
- **4** On the object **c1**, select Domain 1 only.
- 5 Click 🟢 Build All Objects.
- 6 Click the + Zoom Extents button in the Graphics toolbar.

#### SOLID MECHANICS (SOLID)

Linear Elastic Material I

In the Model Builder window, under Component I (comp1)>Solid Mechanics (solid) click Linear Elastic Material I.

#### Creep 1

- I In the Physics toolbar, click Attributes and choose Creep.
- 2 In the Settings window for Creep, locate the Model Input section.
- **3** From the T list, choose **User defined**. In the associated text field, type T.
- 4 Locate the Creep Model section. Find the Thermal effects subsection. From the g(T) list, choose Arrhenius.
- **5** In the Q text field, type 1.0393e5[J/mol].

To enforce a symmetry constraint, add a Roller node.

# Roller I

- I In the Physics toolbar, click Boundaries and choose Roller.
- **2** Select Boundaries 1 and 2 only.

#### Boundary Load 1

- I In the Physics toolbar, click Boundaries and choose Boundary Load.
- **2** Select Boundary **3** only.
- **3** In the Settings window for Boundary Load, locate the Coordinate System Selection section.
- 4 From the Coordinate system list, choose Boundary System I (sysI).
- **5** Locate the Force section. Specify the  $\mathbf{F}_A$  vector as

| 0        | tl |  |
|----------|----|--|
| -30[MPa] | n  |  |

- 6 In the Model Builder window, click Solid Mechanics (solid).
- **7** In the **Settings** window for **Solid Mechanics**, locate the **Structural Transient Behavior** section.
- 8 From the list, choose Quasistatic.

#### MATERIALS

#### Material I (mat1)

- I In the Model Builder window, under Component I (compl) right-click Materials and choose Blank Material.
- 2 In the Settings window for Material, locate the Material Contents section.

**3** In the table, enter the following settings:

| Property               | Variable   | Value     | Unit  | Property<br>group                            |
|------------------------|------------|-----------|-------|----------------------------------------------|
| Young's modulus        | E          | 10[GPa]   | Pa    | Young's<br>modulus and<br>Poisson's<br>ratio |
| Poisson's ratio        | nu         | 0.25      | 1     | Young's<br>modulus and<br>Poisson's<br>ratio |
| Density                | rho        | 1000      | kg/m³ | Basic                                        |
| Creep rate coefficient | A_nor      | 3e-6[1/h] | l/s   | Norton                                       |
| Reference stress       | sigRef_nor | 1[MPa]    | N/m²  | Norton                                       |
| Stress exponent        | n_nor      | 5.5       | I     | Norton                                       |

# MESH I

Mapped I

In the Mesh toolbar, click Mapped.

# Size

- I In the Model Builder window, click Size.
- 2 In the Settings window for Size, locate the Element Size section.
- **3** From the **Predefined** list, choose **Coarse**.
- 4 Click 📗 Build All.

# STUDY I

Step 1: Time Dependent

- I In the Model Builder window, under Study I click Step I: Time Dependent.
- 2 In the Settings window for Time Dependent, locate the Study Settings section.
- **3** From the **Time unit** list, choose **h**.
- **4** In the **Output times** text field, type **0**.
- 5 Click Range.
- 6 In the Range dialog box, type 0 in the Start text field.
- 7 In the **Stop** text field, type 10.

- 8 In the **Step** text field, type 0.2.
- 9 From the Function to apply to all values list, choose explo(x) –
  Exponential function (base 10).
- IO Click Add.
- II In the Settings window for Time Dependent, locate the Study Settings section.
- 12 From the Tolerance list, choose User controlled.
- **I3** In the **Relative tolerance** text field, type 1e-4.

Solution 1 (soll)

- I In the Study toolbar, click The Show Default Solver.
- 2 In the Model Builder window, expand the Solution I (soll) node, then click Time-Dependent Solver I.
- **3** In the **Settings** window for **Time-Dependent Solver**, click to expand the **Time Stepping** section.
- 4 From the Steps taken by solver list, choose Strict.
- 5 Select the Initial step check box. In the associated text field, type 1[min].

Setting the initial step ensures an accurate calculation of the creep strain at t = 0.

6 Click **= Compute**.

#### RESULTS

Stress (solid)

Select the solution at  $10^8$  hours to reproduce Figure 3.

- I In the Settings window for 2D Plot Group, locate the Data section.
- 2 From the Time (h) list, choose IE8.

Surface 1

- I In the Model Builder window, expand the Stress (solid) node, then click Surface I.
- 2 In the Settings window for Surface, locate the Expression section.
- 3 From the Unit list, choose MPa.
- 4 In the Stress (solid) toolbar, click **I** Plot.
- **5** Click the 4 **Zoom Extents** button in the **Graphics** toolbar.

Surface 1

I In the Model Builder window, expand the Results>Stress, 3D (solid) node, then click Surface I.

- 2 In the Settings window for Surface, locate the Expression section.
- 3 From the Unit list, choose MPa.

Follow the commands below to generate Figure 2.

#### Radial Displacement

- I In the Home toolbar, click 🚛 Add Plot Group and choose ID Plot Group.
- 2 In the Settings window for ID Plot Group, type Radial Displacement in the Label text field.
- 3 Locate the Axis section. Select the x-axis log scale check box.

#### Point Graph 1

- I Right-click Radial Displacement and choose Point Graph.
- 2 Select Points 2 and 4 only.
- 3 In the Settings window for Point Graph, click Replace Expression in the upper-right corner of the y-Axis Data section. From the menu, choose Component I (compl)> Solid Mechanics>Displacement>Displacement field m>u Displacement field, R-component.
- 4 Locate the y-Axis Data section. From the Unit list, choose mm.
- 5 Click to expand the Legends section. Select the Show legends check box.
- 6 From the Legends list, choose Manual.
- 7 In the table, enter the following settings:

#### Legends

Inner radius

Outer radius

Radial Displacement

- I In the Model Builder window, click Radial Displacement.
- 2 In the Settings window for ID Plot Group, locate the Legend section.
- 3 From the Position list, choose Upper left.
- **4** In the Radial Displacement toolbar, click **I** Plot.

The commands below generate Figure 4.

# Cut Point 2D I

- I In the **Results** toolbar, click **Cut Point 2D**.
- 2 In the Settings window for Cut Point 2D, locate the Point Data section.

- **3** In the **R** text field, type 205[mm] 350[mm] 495[mm].
- **4** In the **Z** text field, type 0.

#### von Mises Stress

- I In the Results toolbar, click  $\sim$  ID Plot Group.
- 2 In the Settings window for ID Plot Group, type von Mises Stress in the Label text field.
- 3 Locate the Data section. From the Dataset list, choose Cut Point 2D I.
- 4 Locate the Axis section. Select the x-axis log scale check box.

## Point Graph 1

- I Right-click von Mises Stress and choose Point Graph.
- 2 In the Settings window for Point Graph, click Replace Expression in the upper-right corner of the y-Axis Data section. From the menu, choose Component I (compl)> Solid Mechanics>Stress (Gauss points)>solid.misesGp von Mises stress, Gauss point evaluation N/m<sup>2</sup>.
- 3 Locate the y-Axis Data section. From the Unit list, choose MPa.
- 4 Locate the Legends section. Select the Show legends check box.
- 5 From the Legends list, choose Evaluated.
- 6 In the Legend text field, type r=eval(r,mm) mm.
- 7 In the von Mises Stress toolbar, click 💿 Plot.